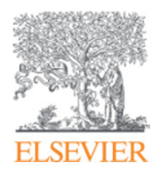

# Scopus

# Scopus 2017年7月27日バージョンアップ情報

2017年7月31日 エルゼビア・ジャパン株式会社

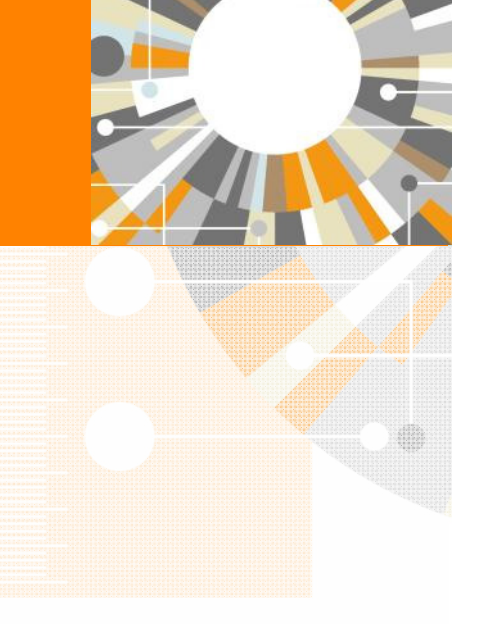

Empowering Knowledge

# Scopus 2017年7月27日バージョンアップ情報

2017年7月27日にScopusのバージョンアップがあり、以下の変更および機能強化が行われました。

1. 論文評価指標の一部としてPlumXを統合しました。

2. 引用分析ページのデザインが変更され、他の主要ページと一貫性があるものになりました。

3. 機関のロゴ/テキストが検索ページに表示されるようになりました。

#### ELSEVIER

## 1. 論文評価指標の一部としてPlumXを統合しました。

Scopusの文献情報(抄録+参考文献)ページで提供している被引用数以外の論文評価指標のデータをPlumXに 移行しました。

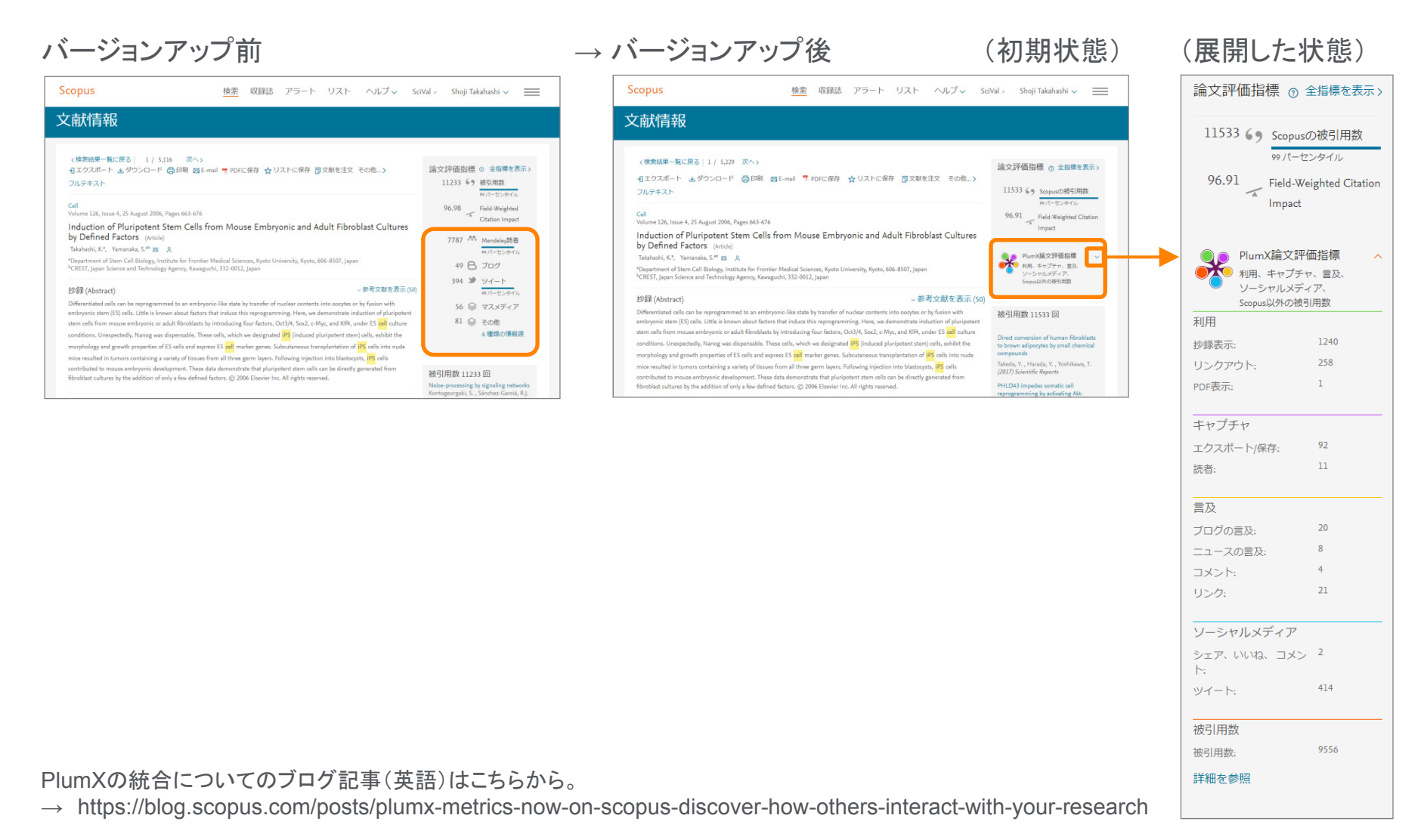

#### ELSEVIER

# 1. 論文評価指標の一部としてPlumXを統合しました。(続き)

Scopusの文献情報(抄録+参考文献)ページで提供している被引用数以外の論文評価指標のデータをPlumXに 移行しました。

### バージョンアップ前

| Scopus 検索 収録誌 アラート リスト ヘルプマ SciVal × Shoji Takahashi マ 💳                                                                                                    | Scopus 検索 収録誌 アラート リスト ヘルプ v SciVal × Shoji Takahashi v 💳                                                                                              |
|----------------------------------------------------------------------------------------------------|----------------------------------------------------------------------------------------------------|
| 論文評価指標                                                                                                    | 論文評価指標詳細                                                                                                    |
| a文評価指標の詳細 ●                                                                                                    | 🖬 See                                                                                                    |
| Induction of Pluripotent Stem Cells from Mouse Embryonic and Adult Fibroblast Cultures by Defined Factors accuses                                                                                                    | induction or Fullpüterin Gene Gene non modse criticityonic and Addin Florobiast Collides by Derined Factors (BCC.86)<br>(200) Cell (18(4), pp. 653-67) |
|                                                                                                    | Scopus論文評価指標 @<br>参 スノーボール漫画につい                                                                                                    |
| 戦策 (105)(H98) サイドドアン(2010) メディンドアンドロン (105)(105)<br>Meetery: Continence: Continence: Conti | <ul> <li>         使引用数              •             •</li></ul>                                                                                          |
| 被引用数<br>10959<br>Scopusにおける感引用数<br>*                                                                                                    | 補明用数 2000 11533 彼引用数 78年、[213] ・ 2017 ・ ○ DE2時を始め                                                                                                    |
| Mendeley         プログ         F1000Prime         Twitter         Y         Facebook         F1         3 他の情報源           7160         48 作の原稿         7 作のレビュー         393 作のダイート         15 作の原稿         27 件の直及                                                                                                    | 0 2013 2014 2015 2016 2017 〇 最初からの利用を始か<br>2013 2014 2015 2016 2017 グランのデータを編集 更新<br>対応年 グランのデータを編集 更新                                                 |
| 被引用数以外の指標のサマリー                                                                                                    | Cocyand/HTMLはよいに作宅の研究が好ての活動の測定<br>Boothernaty, Genetics and Malecular Bology ■ 分野の何に活動相識、実施タイプの論文とは現                                                   |
| 学 学術的活動 - 2 種類の情報源の 7191 人の読者     な 社会的活動 - 3 種類の情報源による 418 件の言及     研究部的プラットフォームへの原存     Theter: Research. Google*をどの一般的なジーシャルメディアでの意及     Minodeley: 7160 人の読者     ダ S5アカウントによる 333 件のツ     イート     イート                                                                                                    | すべての時引用数 197/HELSが(A)<br>PlumX論文評価指標 @<br>II語を参照                                                                                                    |
| 最も多い通音: Student Ph D Student 【 14 アカウントによる 15 年の<br>Mendelyに保存する                                                                                                    | 利用 キャプチャ 言及                                                                                                    |
| Citeurilike         11 件の例示         11 件の例示         11 件の例示           Cooperative         ハチマーヤングの         アメテマーヤングの         アメテマーヤングの           アメラマーキングの         アメラマーマングの         アメラマーマングの         アメラマーマングの           アメラマーキングの         アメラマーマングの         アメラマーマングの         アメラマーマングの           アメラマーマングの         アメラマーマングの         アメラマーマングの         アメーロマージャングの           アメロマージャングの         アメーロマージャングの         アメーロマージャングの           アメロマージャングの         アメーロマージャングの         アメーロマージャングの                                                                                                    | EBSCO - PDF表示: 1240 EBSCO - エクスポート例 92 フログ: 20<br>EBSCO - DOF表示: 1 Mendeley - 読者: 11 Reads: - スンント: 4<br>Wakpedia - リング: 21                            |
|                                                                                                    | ソーシャルメディア 彼引用数                                                                                                    |
| F 予解的コメント・72 千00 高次         ダイメンディイア・3% 増減の(物能)法による55 仟の 能通         プロ・レビュー         グロ・レビュー         ジロ・レビュー         ダイメンディア・3% 増減の(物能)法による55 仟の 能通         プロ・レビュー         ジロ・レビュー         ダイン         ジロ・レビュー         ジロ・レビュー         ジロ・レビュー         ジロ・レビュー         ジロ・レビュー         ジロ・レビュー         ジロ・レビュー         ジロ・レビュー         ジロ・レビュー         ジロ・シントを見る         ジロ・アローン         ジロ・アローン         ジロ・アローン         ジロ・シントを見る         ジロ・アローン         ジロ・ジロ・ジロ・ジロ・ジロ         ジロ・ジロ・ジロ・ジロ・ジロ・ジロ・ジロ・ジロ・ジロ・ジロ・ジロ・ジロ・ジロ・ジ                                                                                                    | Facebook -シェア、バリン 2<br>花、コメット: 414<br>Twitter - ツイート: 414                                                                                              |
| アハビビスハイ・コンビスロン<br>第0万一 例はwheek comになって使用されていたす。                                                                                                    |                                                                                                    |

#### → バージョンアップ後

# 2. 引用分析ページのデザインが変更され、他の主要ページと一貫性があるものになりました。

#### バージョンアップ前

| Scopus                                                                                                    | 検索                                                                                                    | 収録誌                                                                                                    | アラ                                                                                                    | ラート                                                                                                    | Ļ                                                                                                    | マト                                                                                                    | ~                                                                                                    | ルプ 🗸                                                                                                    | SciV                  | al ⁊                                                                                                    | Shoji Tal | ahashi 🧹 | =       |
|----------------------------------------------------------------------------------------------------|----------------------------------------------------------------------------------------------------|----------------------------------------------------------------------------------------------------|----------------------------------------------------------------------------------------------------|----------------------------------------------------------------------------------------------------|----------------------------------------------------------------------------------------------------|----------------------------------------------------------------------------------------------------|----------------------------------------------------------------------------------------------------|----------------------------------------------------------------------------------------------------|-----------------------|----------------------------------------------------------------------------------------------------|-----------|----------|---------|
| 引用分析                                                                                                    |                                                                                                    |                                                                                                    |                                                                                                    |                                                                                                    |                                                                                                    |                                                                                                    |                                                                                                    |                                                                                                    |                       |                                                                                                    |           |          |         |
| 用分析 この著者の引用分析です                                                                                                    |                                                                                                    |                                                                                                    |                                                                                                    |                                                                                                    |                                                                                                    |                                                                                                    |                                                                                                    |                                                                                                    |                       |                                                                                                    |           | ■ 1970   | 8-r i 🖴 |
| 260 件の51用された文献: "Yamanaka, Shinya"<br>▲ 第項ID:7202123309   結省ブロファイルに戻る   🍟 リントに経存<br>第者h-Index: 78 Scopusは1995年以前の参考文献を1970年までおかび                                                                                                    | DIぼって搭載e                                                                                                    | Þです, h-indexはM                                                                                                    | 間と共にあく                                                                                                    | 〈なる可能!                                                                                                    | 生がありま                                                                                                    | a. 💌                                                                                                    | h-graph 🔮                                                                                            |                                                                                                    |                       |                                                                                                    |           |          |         |
| 8000<br>0 2013 2014 20<br>349                                                                                                    | 015<br>医年                                                                                                    | 2016                                                                                                    | _                                                                                                    | 2017                                                                                                    |                                                                                                    | 対奏年:<br>() 選択<br>() 全等<br>() 書等<br>グラフおJ<br>編集しま:                                                                                     | 2013<br>された基著の<br>者の自己511<br>からの51用を<br>び以下の表の<br>5.                                                 | <ul> <li>201</li> <li>自己引用を除<br/>用を除外</li> <li>記録外</li> <li>のデータを</li> </ul>                                                                                                    | 7 <b>,</b><br>外<br>更新 | I                                                                                                    |           |          |         |
|                                                                                                    |                                                                                                    |                                                                                                    |                                                                                                    |                                                                                                    |                                                                                                    |                                                                                                    |                                                                                                    |                                                                                                    |                       |                                                                                                    |           |          |         |
| と「大学ン、出版社(美)しい所に知られていた。                                                                                                    |                                                                                                    | 被引<br><2013 [<br>▲計 23364                                                                                                    | <b>用数</b><br>2013<br>5655                                                                                                    | 2014<br>5914                                                                                                    | 2015<br>5508                                                                                                    | 2016                                                                                                    | 2017                                                                                                 | <b>小</b> 타<br>23538                                                                                                    | >2017<br>0            | 合計<br>46902                                                                                                    |           |          |         |
| 之前:<br>(사영소: 신정하 에니니아 영거대는 영제 중에 중에 (이라고 이가 아이라 이가 아이라 주 아이라) (1995년 1995년 1995                                                                                                    | 2006                                                                                                    | <u>く2013</u><br><2013<br>合計 23364<br>× 5145                                                                                                    | <b>用数</b><br>2013<br>5655<br>1434                                                                                                    | 2014<br>5914<br>1497                                                                                             | 2015<br>5508<br>1336                                                                                                    | 2016<br>5419<br>1291                                                                                                    | 2017<br>1042<br>256                                                                                  | 사람<br>23538<br>5814                                                                                                    | >2017<br>0            | 습計<br>46902<br>10959                                                                                                    |           |          |         |
| 大武<br>シンティーンの時で、何しい時、後日日日本、何日時、日本<br>Induction of Planpdoret Stem Cells from Mouse Embryonic and                                                                                                    | 2006                                                                                                    | 被引<br><2013 (<br>合計 23364<br>× 5145<br>4180                                                                                                    | <b>用数</b><br>2013<br>5655<br>1434<br>1141                                                                                                    | 2014<br>5914<br>1497<br>1076                                                                                     | 2015<br>5508<br>1336<br>1067                                                                                               | 2016<br>5419<br>1291<br>996                                                                                                    | 2017<br>1042<br>256<br>195                                                                           | 사람<br>23538<br>5814<br>4475                                                                                                    | >2017<br>0            | 습計<br>46902<br>10959<br>8655                                                                                                    |           |          |         |
| 文献<br>いたま、2006年(前にい時)時日期後(4月時)<br>「時代に行の「Plunpdent Sem Cells from Adult Human Färodal<br>」 Induction of Plunpdent Sem Cells from Adult Human Färodal<br>このexercising and main competent Municed plunpdent dem cells                                                                                                    | 2006<br>2007<br>2007                                                                                                 | 被引<br>2013<br>会計 23364<br>× 5145<br>4180<br>1734                                                                                                    | 1434<br>2013<br>5655<br>1434<br>1141<br>276                                                                                                    | 2014<br>5914<br>1497<br>1076<br>272                                                                              | 2015<br>5508<br>1336<br>1067<br>183                                                                                        | 2016<br>5419<br>1291<br>996<br>171                                                                                                    | 2017<br>1042<br>256<br>195<br>38                                                                     | 사람<br>23538<br>5814<br>4475<br>938                                                                                                    | >2017<br>0            | 승計<br>46902<br>10959<br>8655<br>2672                                                                                                    |           |          |         |
| CHR: 2564 (BLUM) 191888 (BUM)  CHR: 2564 (BLUM) 19188 (BUM)  CHR: 2564 (BLUM) 19188 (BUM)  CHR: 2564 (BLUM) 19188 (BLUM) 1918 CHR: 2564 (BLUM) 1918 (BLUM) 1918 (BLUM) 1918 CHR: 2564 (BLUM) 1918 (BLUM) 1918 (BLUM) 1918 CHR: 2564 (BLUM) 1918 (BLUM) 1918 (BLUM) 1918 CHR: 2564 (BLUM) 1918 (BLUM) 1918 (BLUM) 1918 CHR: 2564 (BLUM) 1918 (BLUM) 1918 CHR: 2564 (BLUM) 1918 (BLUM) 1918 CHR: 2564 (BLUM) 1918 (BLUM) 1918 CHR: 2564 (BLUM) 1918 (BLUM) 1918 CHR: 2564 (BLUM) 1918 (BLUM) 1918 CHR: 2564 (BLUM) 1918 (BLUM) 1918 CHR: 2564 (BLUM) 1918 (BLUM) 1918 CHR: 2564 (BLUM) 1918 (BLUM) 1918 CHR: 2564 (BLUM) 1918 CHR: 2564 (B | 2006<br>2007<br>2007<br>2003                                                                                         | 被引<br><2013 [<br>会計 23364<br>¥ 5145<br>4180<br>1734<br>1441                                                                                                    | 1434 2013 5655 1434 1141 276 166                                                                                                    | 2014<br>5914<br>1497<br>1076<br>272<br>163                                                                       | 2015<br>5508<br>1336<br>1067<br>183<br>145                                                                                 | 2016<br>5419<br>1291<br>996<br>171<br>106                                                                                             | 2017<br>1042<br>256<br>195<br>36<br>21                                                               | 4-21<br>23538<br>5814<br>4475<br>938<br>601                                                                                                    | >2017<br>0            | 승왕<br>46902<br>10959<br>8655<br>2672<br>2042                                                                                                    |           |          |         |
| CHER. 2006 AND AND AND AND AND AND AND AND AND AND                                                                                                    | 2008<br>2007<br>2007<br>2003<br>2008                                                                                 | せいのようには、そのういでは、そのういでは、そのいいでは、そのいいでは、そのいいでは、そのいいいいいいいいでは、そのいいいいいいいいいいいいいいいいいいいいいいいいいいいいい、そのいいいいいいいい                                                                                                    | <b>用数</b><br>2013<br>5655<br>1434<br>1141<br>276<br>166<br>170                                                                                                    | 2014<br>5914<br>1497<br>1076<br>272<br>163<br>164                                                                | 2015<br>5508<br>1336<br>1067<br>183<br>145<br>125                                                                          | 2016<br>5419<br>1291<br>996<br>171<br>106<br>121                                                                                      | 2017<br>1042<br>256<br>195<br>36<br>21<br>16                                                         | 4521<br>23538<br>5814<br>4475<br>938<br>601<br>596                                                                                                    | >2017<br>0            | 승규<br>46902<br>10959<br>8655<br>2672<br>2042<br>1646                                                                                                    |           |          |         |
| the second second       | 2006<br>2007<br>2003<br>2008<br>2005                                                                                 |                                                                                                    | <b>用数</b> 2013 5855 1434 1141 276 166 170 117                                                                                                    | 2014<br>5914<br>1497<br>1076<br>272<br>163<br>164<br>108                                                         | 2015<br>5508<br>1336<br>1067<br>183<br>145<br>125<br>94                                                                    | 2016<br>5419<br>1291<br>996<br>171<br>106<br>121<br>87                                                                                | 2017<br>1042<br>256<br>195<br>36<br>21<br>16<br>10                                                   | 4-21<br>23538<br>5814<br>4475<br>938<br>601<br>596<br>416                                                                                                    | >2017 0               | 승규<br>46902<br>10959<br>8655<br>2672<br>2042<br>1646<br>1278                                                                                                    |           |          |         |
| the second second       | 2008<br>2007<br>2007<br>2003<br>2008<br>2005<br>2008                                                                 |                                                                                                    | <b>用数</b><br>2013<br>5655<br>1434<br>1141<br>276<br>166<br>170<br>117<br>146                                                                                                    | 2014<br>5914<br>1497<br>1076<br>272<br>163<br>164<br>108<br>129                                                  | 2015<br>5508<br>1336<br>1067<br>183<br>145<br>125<br>94<br>88                                                              | 2016<br>5419<br>1291<br>996<br>171<br>106<br>121<br>87<br>79                                                                          | 2017<br>1042<br>256<br>195<br>36<br>21<br>16<br>10<br>20                                             | -1-≩†<br>23538<br>5814<br>4475<br>938<br>601<br>596<br>416<br>462                                                                                                    | >2017<br>0            | ☆#       46902       10959       8655       2672       2042       1646       1278       1250                                                                                                    |           |          |         |
| Constraint of Purpolant Stem Calls from Mouse Entryonic and.     Induction of Purpolant Stem Calls from Mouse Entryonic and.     Induction of Purpolant Stem Calls from Adult Human Fitzell     Generation of permitme-competent Huburg purpolent stem cell     The Interruption mouse is required for matismance of purpolant     Ceneration of Induced purpotent stem cells without Mys fro.     Vidifiant, Aprotein secreted by viscend at that Human Stem.     Septementary of Induced purpotent stem cells without Mys fro.     Suppression of Induced purpotent stem cells without Mys fro.                                                                                                    | 2008<br>2007<br>2007<br>2003<br>2008<br>2005<br>2008<br>2009                                                         |                                                                                                    | 1434       2013       5655       1434       1141       276       166       170       117       146       104                                                                                                    | 2014<br>5914<br>1497<br>1076<br>272<br>163<br>164<br>108<br>129<br>103                                           | 2015<br>5508<br>1336<br>1067<br>183<br>145<br>125<br>94<br>88<br>88<br>73                                                  | 2016<br>5419<br>1291<br>996<br>171<br>106<br>121<br>87<br>79<br>66                                                                    | 2017<br>1042<br>256<br>195<br>36<br>21<br>16<br>10<br>20<br>15                                       | 小計           23538           5814           4475           938           601           596           416           462           361                                              | >2017 0               | 合計           46902           10959           8655           2672           2042           1646           1278           1250           767                                                                                     |           |          |         |
| Constant of Pulpotent Stem Cells Tom Adus Embryonic and.     Induction of Plunpotent Stem Cells Tom Adus Embryonic and.     Induction of Plunpotent Stem Cells from Adult Humm Pitreel.     Internation of genemine-competent Induced plunpotent atem cells     Internation of plunpotent Stem Cells from Adult Humm Pitreel.     Internation of Induced plunpotent atem cells     Internation of Induced plunpotent atem cells     Internation atem cells     Internation atem cells     Internation atem cells     Internation atem cells     Internation atem cells     International Internation                                                                                                    | 2008<br>2007<br>2003<br>2008<br>2008<br>2008<br>2009<br>2008                                                         | 被引<br>(2013) (2013)                                                                                                    | 11300000000000000000000000000000000000                                                                                                    | 2014<br>5914<br>1497<br>1076<br>272<br>163<br>164<br>108<br>129<br>103<br>67                                     | 2015<br>5508<br>1336<br>1067<br>183<br>145<br>125<br>94<br>88<br>73<br>73                                                  | 2016<br>5419<br>1291<br>996<br>171<br>106<br>121<br>87<br>79<br>68<br>37                                                              | 2017<br>1042<br>256<br>195<br>36<br>21<br>16<br>10<br>20<br>15                                       | 小計           23538           5814           4475           938           601           596           416           462           361           210                                | >2017 0               | 合計<br>46902<br>10959<br>8655<br>2672<br>2042<br>1646<br>1278<br>1250<br>767<br>690                                                                                                    |           |          |         |
| the second second       | 2006<br>2007<br>2003<br>2008<br>2008<br>2008<br>2009<br>2008<br>2008                                                 | ★ です。<br>本部では、<br>本部では、<br>本部では、<br>な部では、<br>な部では、<br>ないので、<br>本部では、<br>ないので、<br>ないので、<br>で、<br>で、<br>で、<br>で、<br>で、<br>で、<br>で、<br>で、<br>で、 | 用数<br>2013<br>5655<br>1434<br>1141<br>276<br>166<br>170<br>117<br>146<br>104<br>64<br>72                                                                                                    | 2014<br>5914<br>1497<br>1076<br>272<br>163<br>164<br>108<br>129<br>103<br>67<br>60                               | 2015<br>5508<br>1336<br>1067<br>183<br>145<br>125<br>94<br>88<br>73<br>42<br>61                                            | 2016<br>5419<br>1291<br>996<br>171<br>106<br>121<br>87<br>79<br>66<br>37<br>57                                                        | 2017<br>1042<br>256<br>195<br>36<br>21<br>16<br>10<br>20<br>15<br>12                                 | -1-21           23538           5814           4475           938           601           596           416           462           361           210           262               | >2017 0               | 合計<br>46902<br>10959<br>8655<br>2672<br>2042<br>1646<br>1278<br>1250<br>767<br>690<br>541                                                                                                    |           |          |         |
| Constraint of Purpotent Stem Calls from Movies Entrayonic and      Induction of Purpotent Stem Calls from Adult Human Fitned                                                                                                    | 2008<br>2007<br>2003<br>2008<br>2008<br>2008<br>2009<br>2008<br>2009<br>2008<br>2007<br>2011                         | ★彼 引)<br><2013<br>☆214<br>23364<br>そ3145<br>4180<br>1734<br>1441<br>1050<br>2652<br>7788<br>406<br>480<br>2279<br>54                                                                                                    | 用数<br>2013<br>5655<br>1434<br>1141<br>276<br>166<br>170<br>117<br>146<br>104<br>64<br>72<br>78                                                                                                    | 2014<br>5914<br>1497<br>272<br>163<br>164<br>108<br>129<br>103<br>67<br>60<br>91                                 | 2015<br>5508<br>1336<br>1067<br>183<br>145<br>125<br>125<br>125<br>94<br>88<br>73<br>42<br>61<br>113                       | 2016<br>5419<br>1291<br>996<br>171<br>106<br>121<br>87<br>79<br>66<br>37<br>57<br>57<br>157                                           | 2017<br>1042<br>256<br>195<br>36<br>21<br>16<br>10<br>20<br>15<br>12<br>12<br>32                     | -1-21           23538           5814           4475           938           601           596           416           462           361           210           262           471 | >2017 0               | ☆≓           46902           10959           8655           2672           2042           1646           1278           1250           767           690           541           525                                           |           |          |         |
| Constant of pulpadent stem clear that pulpadent stem clear that pulpadent stem clear to main stem clear to main stem clear      | 2008<br>2007<br>2003<br>2008<br>2008<br>2008<br>2009<br>2008<br>2009<br>2008<br>2007<br>2011<br>2011<br>2009         |                                                                                                    | 11.数       2013       5655       1434       1141       276       166       170       116       104       64       72       78       85                                                                           | 2014<br>5914<br>1497<br>1076<br>272<br>163<br>164<br>108<br>129<br>103<br>67<br>60<br>91<br>73                   | 2015<br>5508<br>1336<br>1067<br>183<br>145<br>125<br>94<br>88<br>88<br>73<br>42<br>61<br>113<br>38                         | 2016<br>5419<br>1291<br>996<br>171<br>106<br>121<br>87<br>79<br>66<br>37<br>57<br>57<br>157<br>49                                     | 2017<br>1042<br>256<br>195<br>36<br>21<br>16<br>10<br>20<br>15<br>12<br>32<br>8                      | -1-51<br>23538<br>5814<br>4475<br>938<br>601<br>596<br>416<br>4462<br>361<br>210<br>262<br>471<br>253                                                                             | >2017 0               | ⊖∃†           46902           10959           8655           2672           2042           1646           1278           1250           767           690           541           525           518                            |           |          |         |
| total     total     t      | 2006<br>2007<br>2003<br>2008<br>2005<br>2008<br>2009<br>2008<br>2009<br>2008<br>2007<br>2011<br>2009<br>2009         |                                                                                                    | 11.数       2013       2013       5655       1434       1141       276       166       170       116       104       64       72       78       85       82                                                       | 2014<br>5914<br>1497<br>1076<br>272<br>163<br>164<br>108<br>129<br>103<br>67<br>60<br>91<br>73<br>64             | 2015<br>5508<br>1336<br>1067<br>183<br>145<br>125<br>94<br>88<br>73<br>42<br>61<br>113<br>38<br>49                         | 2016<br>5419<br>1291<br>996<br>171<br>106<br>121<br>87<br>79<br>66<br>37<br>57<br>57<br>157<br>49<br>72                               | 2017<br>1042<br>256<br>195<br>36<br>21<br>16<br>10<br>20<br>15<br>12<br>32<br>8<br>9                 | -1-51<br>23538<br>5814<br>4475<br>938<br>601<br>596<br>416<br>462<br>361<br>210<br>262<br>471<br>253<br>276                                                                       | >2017 0               | <del>-</del> BH            46902           10959           8655           2672           2042           1646           1278           1250           767           690           541           525           518           511 |           |          |         |
| the second second       | 2006<br>2007<br>2003<br>2008<br>2005<br>2008<br>2009<br>2008<br>2009<br>2008<br>2007<br>2011<br>2009<br>2009<br>2009 |                                                                                                    | 11数<br>2013<br>5655<br>1434<br>1141<br>276<br>166<br>170<br>117<br>146<br>104<br>64<br>72<br>76<br>85<br>85<br>82<br>36                                                                                          | 2014<br>5914<br>1497<br>1076<br>272<br>163<br>184<br>108<br>129<br>103<br>67<br>60<br>91<br>73<br>64<br>42       | 2015<br>5508<br>1336<br>1067<br>183<br>145<br>125<br>94<br>88<br>73<br>42<br>61<br>113<br>38<br>49<br>38                   | 2016<br>5419<br>1291<br>996<br>1711<br>106<br>121<br>87<br>79<br>66<br>37<br>57<br>57<br>157<br>49<br>72<br>28                        | 2017<br>1042<br>256<br>195<br>36<br>21<br>16<br>10<br>20<br>15<br>12<br>32<br>8<br>9<br>1            | · 나라<br>23538<br>5814<br>4475<br>938<br>601<br>596<br>416<br>4462<br>361<br>210<br>262<br>411<br>263<br>276<br>145                                                                | >2017 0               | 合計<br>46992<br>10959<br>8655<br>2672<br>2042<br>1646<br>1278<br>1250<br>767<br>690<br>541<br>525<br>518<br>511<br>469                                                                                                    |           |          |         |
| Constraint of Plangheter Stem Cells Term Moses Embryonic and Cells Cells       | 2008<br>2007<br>2003<br>2008<br>2008<br>2008<br>2009<br>2008<br>2009<br>2008<br>2007<br>2011<br>2009<br>2009<br>2009 | 被引い           <2013                                                                                                    | Thy           2013         6655           1434         1141           276         166           170         117           146         64           72         78           85         82           36         53 | 2014<br>5914<br>1497<br>1076<br>272<br>163<br>164<br>108<br>129<br>103<br>67<br>60<br>91<br>73<br>64<br>42<br>53 | 2015<br>5508<br>1336<br>1067<br>183<br>145<br>125<br>94<br>88<br>88<br>73<br>42<br>61<br>113<br>38<br>49<br>38<br>38<br>36 | 2016<br>5419<br>1291<br>996<br>171<br>106<br>121<br>87<br>79<br>66<br>37<br>57<br>57<br>57<br>57<br>57<br>157<br>49<br>72<br>28<br>29 | 2017<br>1042<br>256<br>195<br>36<br>21<br>16<br>10<br>20<br>15<br>12<br>32<br>32<br>8<br>9<br>1<br>5 | · 나라<br>23538<br>5814<br>4475<br>938<br>601<br>596<br>416<br>462<br>361<br>210<br>262<br>210<br>262<br>471<br>223<br>2276<br>145<br>176                                           | >2017                 | 合計<br>46902<br>10959<br>8655<br>2672<br>2042<br>1646<br>1278<br>1250<br>767<br>690<br>541<br>525<br>518<br>511<br>469<br>445                                                                                                   |           |          |         |

→ バージョンアップ後

| Scopus                                                          | 検索       | 収録誌    | アラート             | リスト      | - /   | ヽルプ  | ~    | SciVal | R        | Shoji T | akahash | i 🗸      | =       |
|-----------------------------------------------------------------|----------|--------|------------------|----------|-------|------|------|--------|----------|---------|---------|----------|---------|
| 引用分析                                                            |          |        |                  |          |       |      |      |        |          |         |         |          |         |
| く著者プロファイルに戻る                                                    |          |        |                  |          |       |      |      |        |          | ŧ       | エクス     | ポート      | 合印刷     |
| <sup>この著者の5月用分析です</sup><br>262件の引用された文献:"Yan<br>著者ID:7202123309 | nanaka,  | Shinya | ₩ <b>+</b> IJスト( | こ保存      |       |      |      |        |          | 著       | 者h-inde | c 82 h-ş | graph 🖲 |
| 対象年: 2013 v to 2017                                             | <b>~</b> | 選択された  | 著者の自己引用          | を除外      | 全著    | 皆の自己 | 引用を  | 除外     | 書籍       | からの     | 引用を除    | 外更新      |         |
| 新<br>正<br>2500<br>2013                                          | 2014     |        | 20.<br>出版        | 15<br>页年 | 1     |      | 2010 | 5      |          | _       | 201     | 7        |         |
| Page 📾 Remove                                                   |          |        |                  |          |       |      |      | 並べ替    | え: 被<br> | 6]用数(   | (降川南)   |          | ~       |
| /航文                                                             |          |        | 被引用              | 目数       | <2013 | 2013 | 2014 | 2015   | 2016     | 2017    | 小計      | >2017    | 合計      |
| 1 Industry of Disciplination Game Calls Grant Marco Series      |          |        | 2004             | Total    | 23439 | 5708 | 5963 | 5590   | 5657     | 2753    | 25671   | 0        | 49110   |
| Induction of Pluripotent Stem Cells from Mouse Embryo           | inic and |        | 2008             |          | 4192  | 1952 | 1090 | 1370   | 1302     | 509     | 4890    |          | 41535   |
| Generation of sermine-competent induced pluripotent 1           | stem ce  |        | 2007             |          | 1738  | 277  | 276  | 188    | 176      | 87      | 1004    |          | 2742    |
| 4 The homeoprotein nanog is required for maintenance of         | plurip   |        | 2003             |          | 1444  | 166  | 163  | 149    | 108      | 61      | 647     |          | 2091    |
| 5 Generation of induced pluripotent stem cells without My       | re fro   |        | 2008             |          | 1050  | 170  | 167  | 126    | 126      | 38      | 627     |          | 1677    |
| 6 Visfatin: A protein secreted by visceral fat that Mimics the  | e        |        | 2005             |          | 862   | 119  | 108  | 94     | 89       | 32      | 442     |          | 1304    |
| 7 Generation of mouse induced pluripotent stem cells with       | iout v   |        | 2008             |          | 791   | 147  | 132  | 89     | 86       | 43      | 497     |          | 1288    |

#### 3. 機関のロゴ/テキストが検索ページに表示されるようになりました。

2016年9月バージョンアップでユーザーインターフェースのデザインがヘッダー部分を中心に新しくなり、その際に 機関のロゴ/テキストが表示されなくなりましたが、今回、検索ページに再度表示されるようになりました。

テキストの例

ロゴの例

| Scopus                                                   | 検索 収録誌 ア                                                  | ラート リスト ヘルプ SciVal » Shoji Takahashi v 🚞 | Scopus                                                  | 検索 収録誌                                                  | アラート リスト ヘルプマ SciVal 🖉 Shoji Takahashi v 🚞 |
|----------------------------------------------------------|-----------------------------------------------------------|------------------------------------------|---------------------------------------------------------|---------------------------------------------------------|--------------------------------------------|
| 文献検索                                                     |                                                           | ジャーナル比較                                  | > 文献検索                                                  |                                                         | ジャーナル出版                                    |
| 文献検索 著者検索 所属機関格                                          | 食素 詳細検索                                                   | 検索のヒントの                                  | 文献検索 著者検索                                               | 医 所属機関検索 詳細検索                                           | 検索のヒントの                                    |
| 検索語<br>例: "heart attack" AND stress                      |                                                           | · 論文タイトル、抄録、キーワード                        | 検索語<br>例: "heart attack" AND stress                     |                                                         | 論文タイトル、抄録、キーワード ⊻ +                        |
| >検索範囲                                                    |                                                           |                                          | >検索範囲                                                   |                                                         |                                            |
|                                                          |                                                           | 検索機のリセット 検索 Q                            |                                                         |                                                         | 検索欄のリセット 検索 Q                              |
| 使い方ガイドはこちら                                               |                                                           | ユーザーテスト参加<br>Scopus改良プログラ                | 募集 提供:<br>5 /ム Scopus Team                              |                                                         | ユーザーデスト参加<br>Scopus改良プログラ                  |
| Scopusについて                                               | 表示言語                                                      | カスタマーサービス                                | Scopusについて                                              | 表示言語                                                    | カスタマーサービス                                  |
| 製品情報<br>収録コンテンツ<br>Scopus プログ<br>Scopus API<br>プライバシー 尊重 | Switch to English<br>切换到简体中文<br>切换到繁耀中文<br>Pyccsxifi язык | ヘルプ<br>お願い合わせ                            | 製品情報<br>収録コンテンツ<br>Scopus プログ<br>Scopus API<br>プライバシー尊重 | Switch to English<br>切换到额件中文<br>切换到繁體中文<br>Русский язык | ヘルプ<br>お問い合わせ                              |

※ 機関のロゴ/テキストは、Admin Tool → [Scopus] タブ → [Institutional Logo or Text] で指定できます。

※ ロゴ (イメージ)のサイズは、最大 234 x 60 ピクセルです。

※ テキストを指定すると、日本語画面では [提供: XXX]、英語画面では [Brought to you by XXX] と表示されます。

※ 日本の多くのお客様では、弊社で用意した [使い方はこちらから] のイメージが表示されていますが、変更することができます。